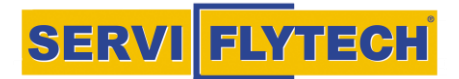

## COMPRA ORDINADOR, ASSEGURANÇA I ACCESSORI

- 1) Entrar al web <u>www.serviflytech.es</u>
- 2) A la imatge principal, clica a 'Comprar portàtil'

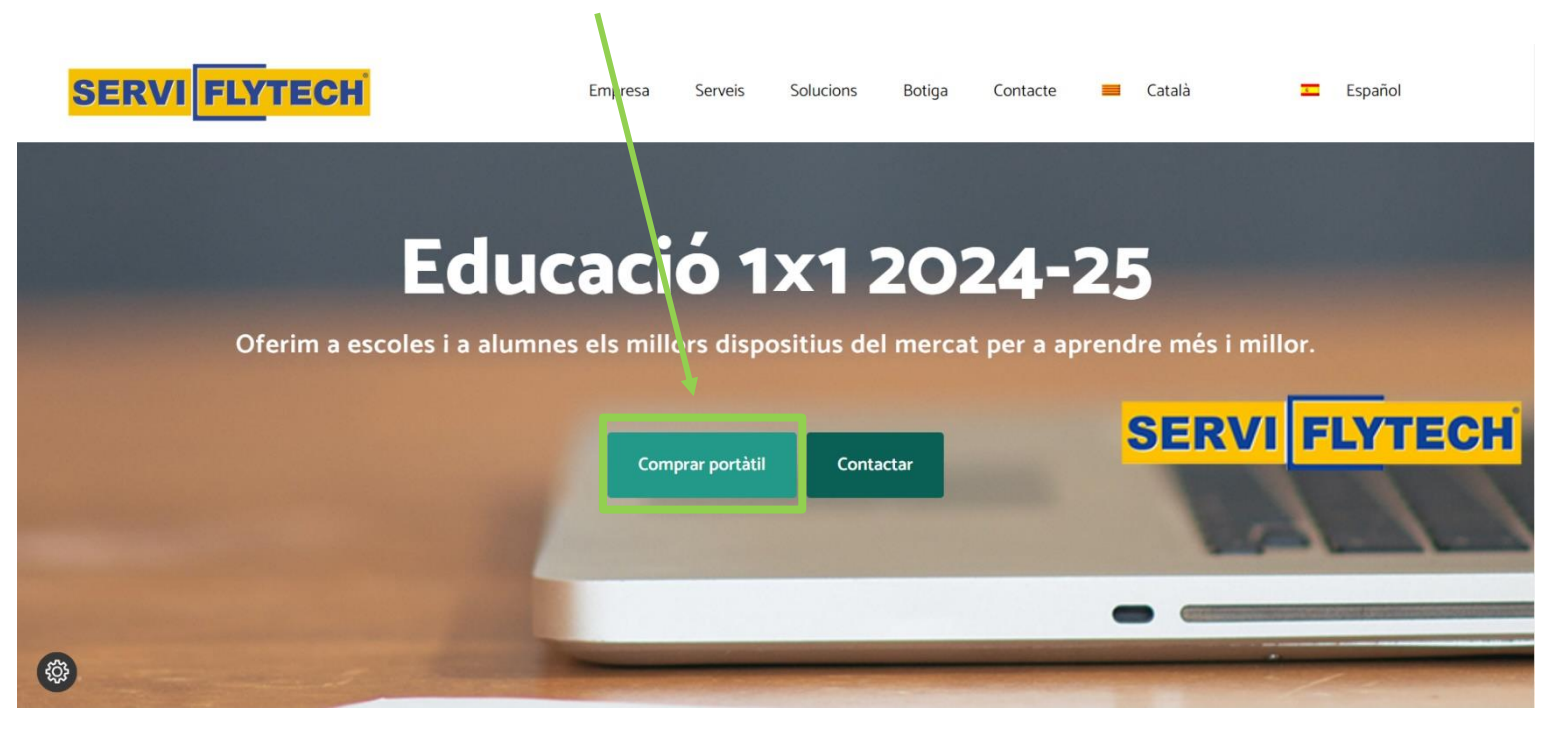

3) Des d'aquí accedirem a "El meu compte/Mi Cuenta" (depenent de l'idioma) on podrem entrar al nostre compte o registrar-nos segons el codi que ens haurà facilitat el nostre centre.

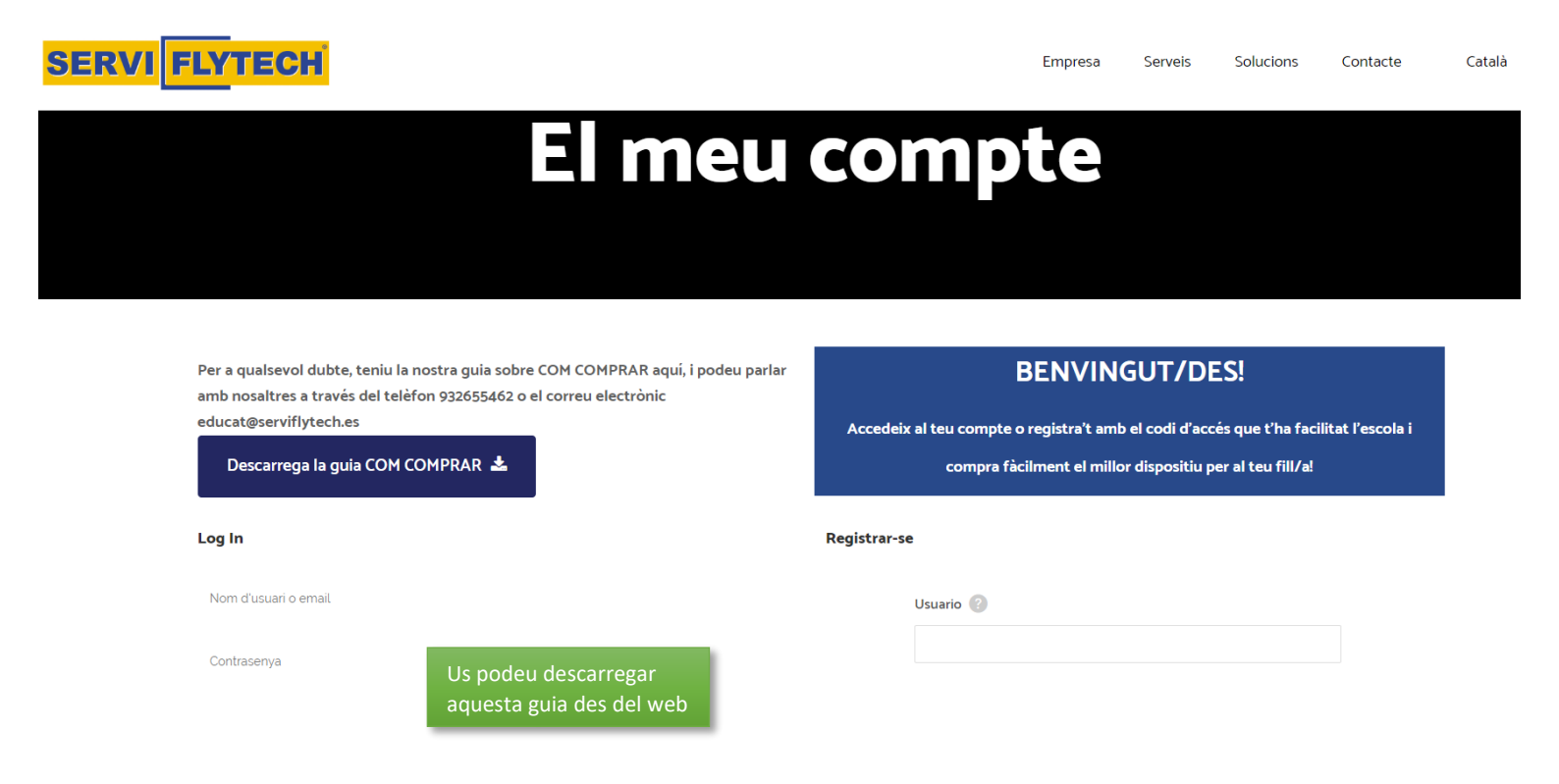

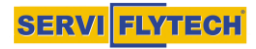

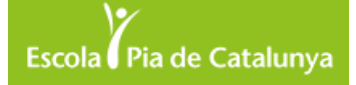

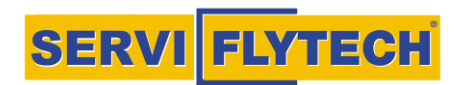

4) Per al registre només necessitarem un correu electrònic, una contrasenya i IMPORTANT el codi del col·legi que ens haurà proporcionat el centre a la circular o al web.

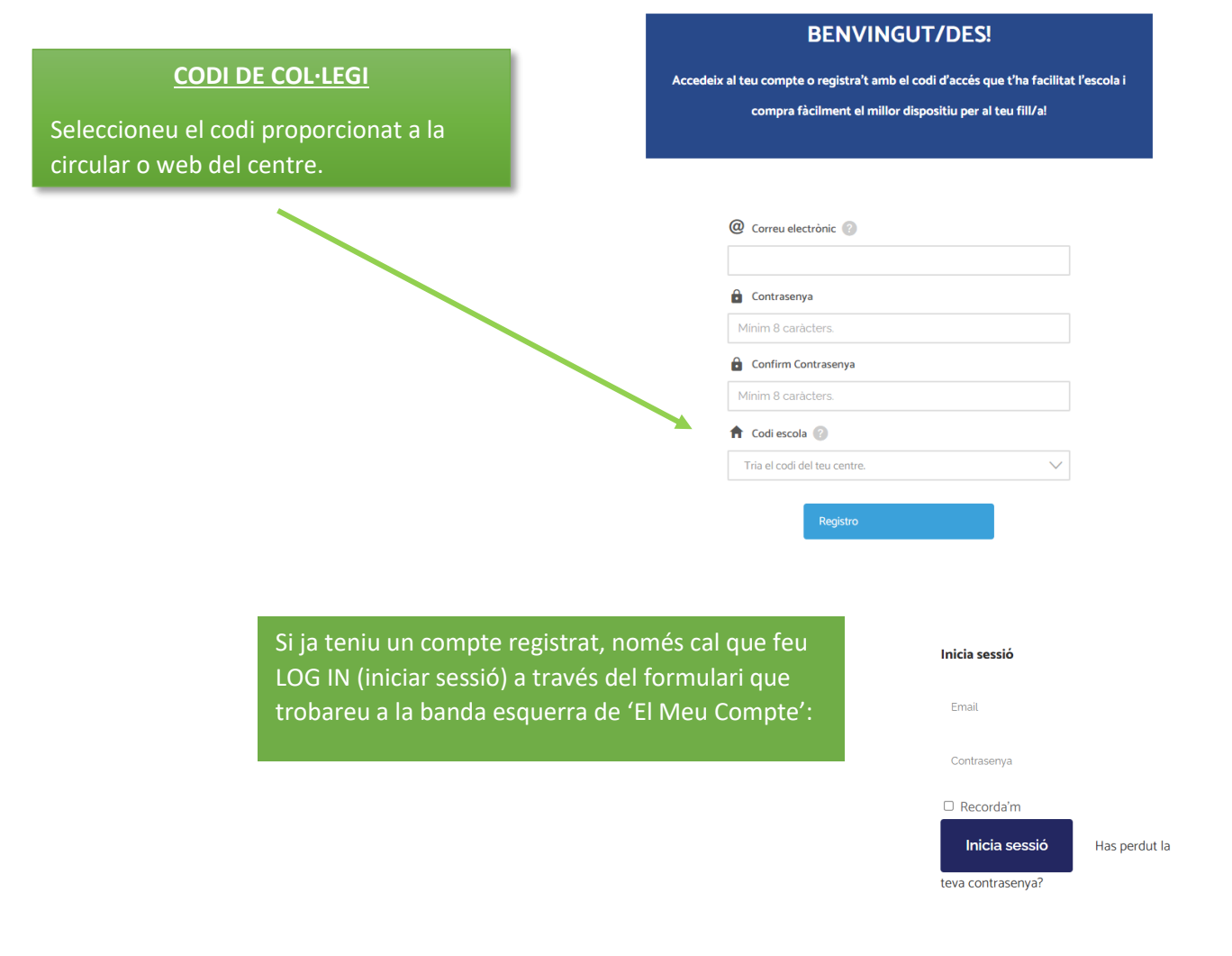

5) Un cop registrats, el web ens portarà a l'apartat "Tienda / Botiga", on apareixerà l'ordinador i el seleccionarem.

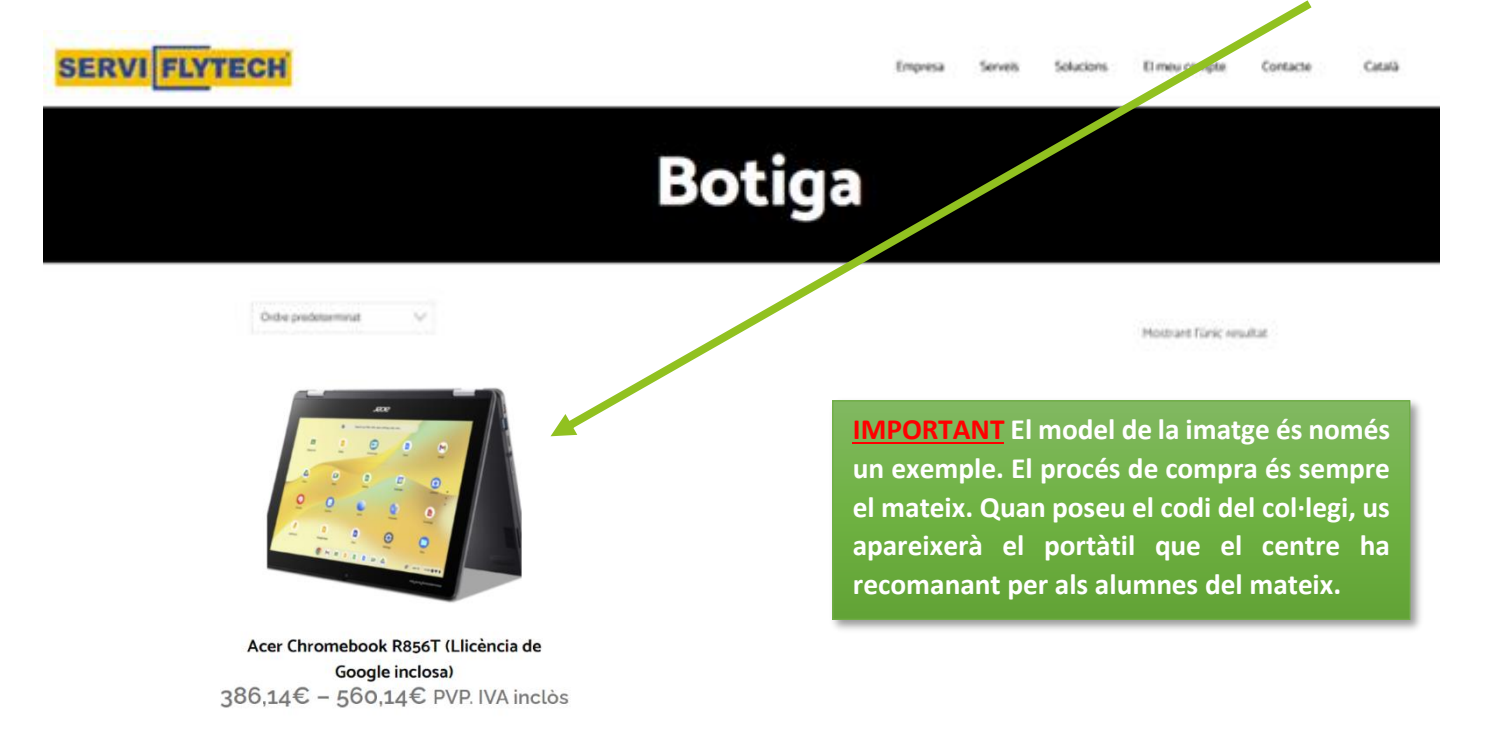

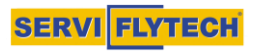

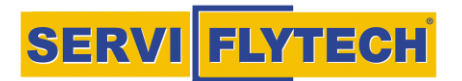

6) A continuació, podem seleccionar el tipus de garantia/assegurança que volem contractar, el pack de maleta+ratolí, veure les fotografies del model i característiques.

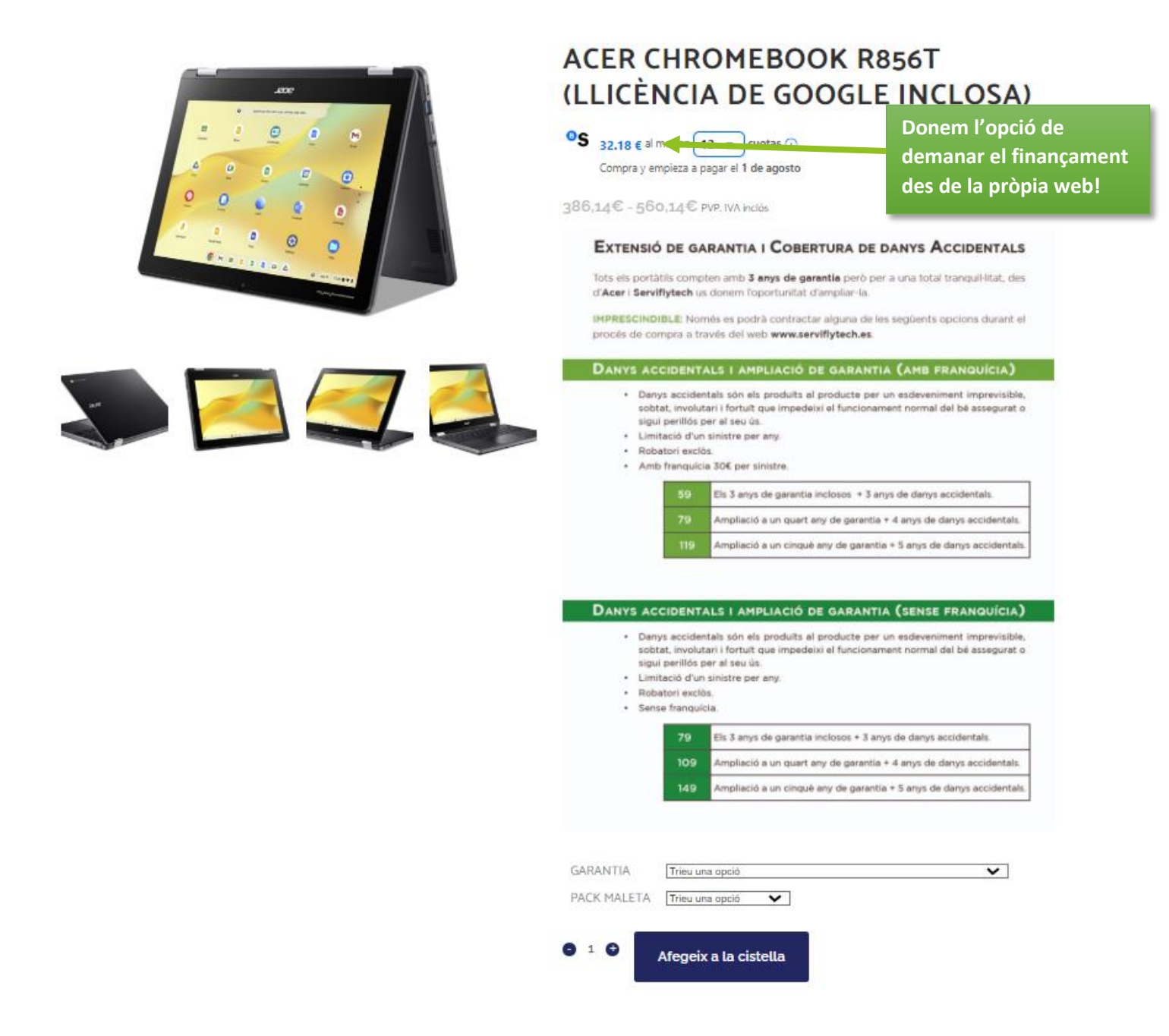

7) Quan el producte s'haurà afegit, ens apareixerà un botó per veure la cistella de la compra.

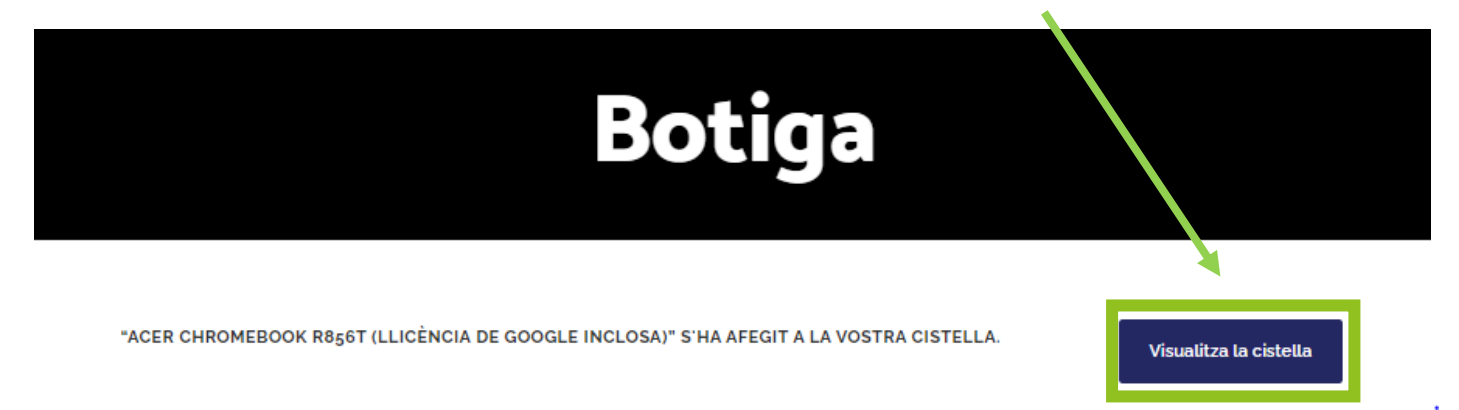

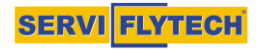

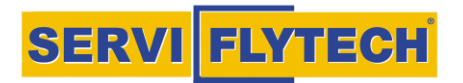

8) Dins de la cistella podrem comprovar les dades dels productes seleccionats i la quantitat. Quan ho tinguem tot verificat, anirem a ANAR A CAIXA.

## Cistella de la compra

|   | PRODUCTE                                                                                                    | PREU    | QUANTITAT           | TOTAL       |
|---|----------------------------------------------------------------------------------------------------|---------|---------------------|-------------|
| × | Acer Chromebook R856T (Llicència de Google inclosa)<br>GARANTIA:<br>3 anys de garantia + 3 anys de danys accidentals AMB franquícia<br>PACK MALETA:<br>Amb maleta i ratolí | 470,14€ | 910                 | 470,14€     |
|   |                                                                                                    | Actu    | ualitza la cistella | Vés a caixa |
|   |                                                                                                    | Tota    | al de la cistella   |             |

Subtotal 470,14€ Total **470,14**€

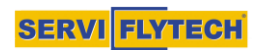

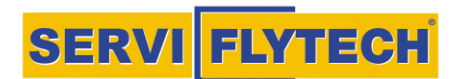

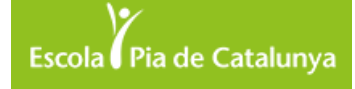

9) Finalment, apareixeran les dades per a realitzar la factura i, un cop tindrem tots els caps omplerts i comprovem que està tot correcte, podem clicar a REALITZAR COMANDA o començar el procés de FINANÇAMENT.

| Totes les dades que es demanen en aquest                                                                    | Detalls de facturació                                                                                                    |
|----------------------------------------------------------------------------------------------------|----------------------------------------------------------------------------------------------------|
| apartat són per a la factura, pel què és<br>IMPRESCINDIBLE que el nom, cognoms i                            |                                                                                                    |
| adreça siguin exactament com apareixen al DNI/NIE.                                                          | Montserrat                                                                                                    |
| Exemple1: si tothom em diu XAVIER però al<br>meu DNI hi posa FRANCESC XAVIER, hauré                         | 6                                                                                                    |
| d'escriure FRANCESC XAVIER.                                                                                 |                                                                                                    |
| Exemple 2: si em diuen MONTSE, però al meu<br>DNI hi posa MONTSERRAT, hauré d'escriure                      | Teacher of the                                                                                                    |
| MONTSERRAT.                                                                                                 | olings                                                                                                    |
|                                                                                                    | Barcelona                                                                                                    |
|                                                                                                    | Barcelona 🗸                                                                                                    |
|                                                                                                    | Espanya                                                                                                    |
|                                                                                                    | Alexandre                                                                                                    |
|                                                                                                    | Nombre de Empresa                                                                                                    |
|                                                                                                    |                                                                                                    |
| La vostra comanda                                                                                           |                                                                                                    |
| Acer Chromebook R856T (Llicència de G                                                                       | SOBTOTAL                                                                                                    |
| GARANTIA:<br>3 anys de garantia + 3 anys de danys accide                                                    | entals AMB franquícia                                                                                                    |
| PACK MALETA:                                                                                                | . 470,14€                                                                                                    |
| Amb maleta i ratolí                                                                                         |                                                                                                    |
| Subtotal                                                                                                    | 470,14€                                                                                                    |
| Total                                                                                                    | 470,14€                                                                                                    |
| Servired/RedSys                                                                                             |                                                                                                    |
| Pagar con tarjeta de crédito.                                                                               |                                                                                                    |
| Finançament inmediat                                                                                        |                                                                                                    |
| Tus datos personales se utilizarán para procesar tu pedido, mejorar tu experiencia en esta web y otros prop | positos descritos en nuestra El Illurament dels portatils, garanties<br>/assegurances i accessoris, es farà el dia i lloc |
| re negri i esticia acoro amb els termes i condicions del lloc Web                                           | indicat en la circular o web del centre.                                                                                  |
| Realitza la comanda                                                                                         |                                                                                                    |

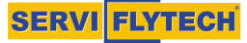

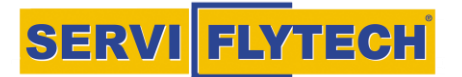

 A continuació, realitzarem el pagament indicant les dades de la targeta, inclosa la data de caducitat i el codi de verificació (3-4 números situats al revers de la targeta). Un cop confirmeu la comanda, rebreu un correu amb tota la informació.

| BBVA                             |                                    |                                                                                                |  |  |  |
|----------------------------------|------------------------------------|------------------------------------------------------------------------------------------------|--|--|--|
| Deta                             | ills del pagament                  | Pagament amb targeta 🛛 🖉 🥠 🔨                                                                   |  |  |  |
| IMPORT                           | 556,78 €                           |                                                                                                |  |  |  |
| Comerç:                          | FLYTECH SA<br>(ESPAÑA)             | <ul> <li>Nº Targeta</li> <li>Introdueix el teu número de targeta</li> <li>Caducitat</li> </ul> |  |  |  |
| Comanda:                         | 767000182224                       | Aquest comerç ofereix el servei:                                                               |  |  |  |
| Data:<br>Descripció<br>producte: | 20/07/2023 12:41<br>Comanda 182224 |                                                                                                |  |  |  |
|                                  |                                    | Cancel·lar Acceptar                                                                            |  |  |  |

11) Si escollim l'opció de FINANÇAMENT, un cop entrades les dades per a la facturació (pas 9), escollirem 'Finançament immediat' i en quantes quotes ho farem:

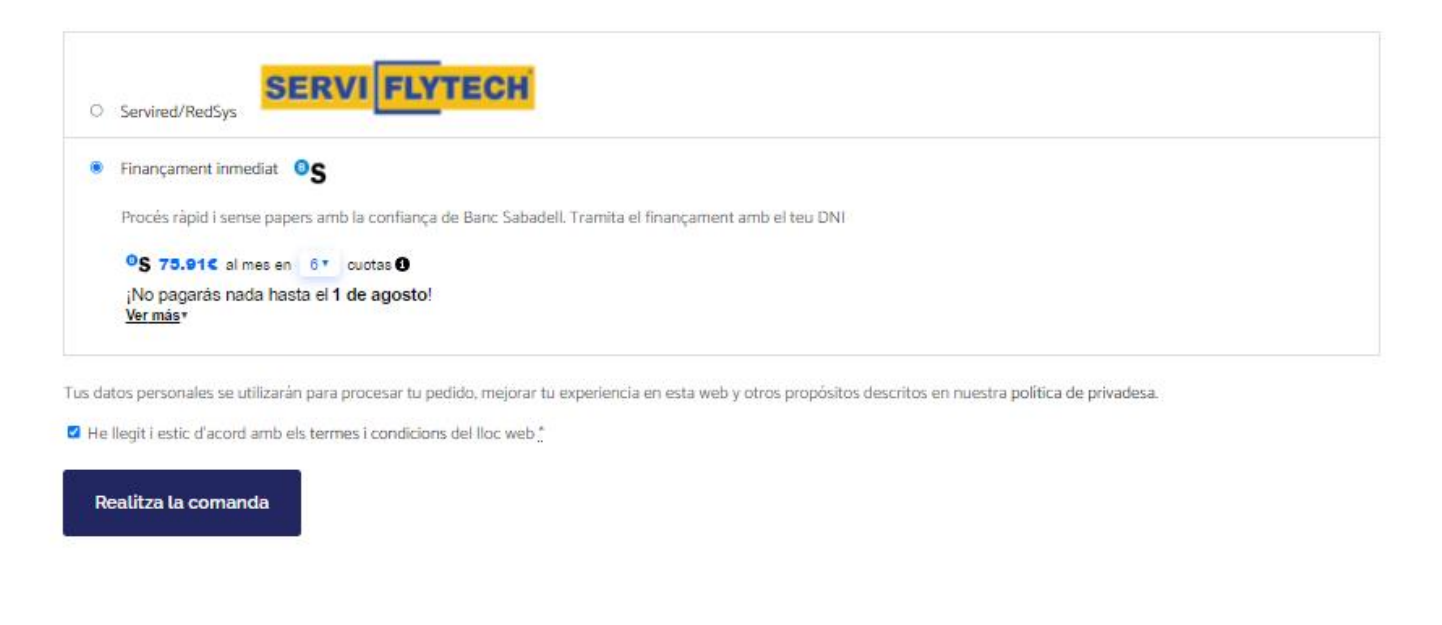

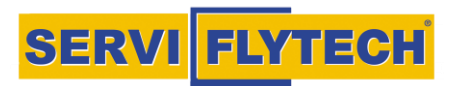

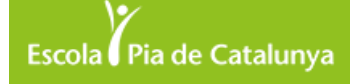

## 12) La web ens redigirirà a l'apartat de finançament de Banc Sabadell i seguirem aquests 3 senzills passos:

PAS 1

**PAS 2** 

| <sup>o</sup> Sabadell<br><sub>Consumer</sub>                                                                | 8                                                           | <sup>o</sup> Sabadell<br><sub>Consumer</sub>                                                                                                    |
|----------------------------------------------------------------------------------------------------|-------------------------------------------------------------|----------------------------------------------------------------------------------------------------|
| ¿En cuántas<br>quieres pag                                                                                  | cuotas<br>gar?                                              | Tus datos personales<br><sup>Nombre</sup><br>Montserrat                                                                                                    |
| Toppagaras nacia hasia a<br>75,91 EUR<br>En 6 cuotas mens                                                   | / mes<br>uales                                              | Apellidos<br>DNI/NIE<br>Debes ser el titular del DNI o NIE que introduzcas, te solicitaremos el<br>documento en los próximos pasos<br>Email                                                                                                    |
| Compra a financiar<br>Total intereses                                                                       | 435,00 EUR<br>20,46 EUR                                     | hola@                                                                                                    |
| Comisión de apertura<br>Importe total a pagar                                                               | 0,00 EUR<br>455,46 EUR                                      | del contrato<br>Dirección de residencia<br>AVDA Sardenya 284 100 other                                                                                                    |
| Sistema de amortización<br>¡Empecemos                                                                       | francés                                                     | <ul> <li>08013 , Barcelona</li> <li>He leído y acepto las <u>condiciones de la solicitud de Crédito al consumo y la información de protección de datos</u></li> <li>Consiento el tratamiento de mis datos personales con finalidades Comerciales según lo previsto en el apartado 4.2.1. de la solicitud de crédito (opcional)</li> </ul> |
| PAS 3                                                                                                    |                                                             | Consiento el tratamiento de mis datos personales una vez finalizada la relación contractual según lo previsto en el apartado 4.2.2. de la solicitud de crédito (opcional)           Continuar                                                                                                    |
| Sabadell<br>Consumer                                                                                        |                                                             |                                                                                                    |
| Pulsa en el botón de aceptación o de deneg<br>se ejecuten las acciones habituales para es<br>transacciones. | gación del crédito, para que<br>tos casos en los cierres de |                                                                                                    |
| Aceptación del cr<br>Denegación del c                                                                       | édito<br>rédito                                             |                                                                                                    |

## LLIURAMENT DELS PORTÀTILS

Un cop realitzada la comanda, es rebrà un correu electrònic amb el número de comanda, el qual serà necessari per al dia del lliurament. El dia del lliurament es notificarà des del centre escolar.

El dia següent del lliurament s'enviarà la factura al mateix correu electrònic de la compra, ja que es necessita el número de sèrie del dispositiu a efectes de l'inici de la garantia. Per a qualsevol incidència tècnica, el telèfon del Servei d'Atenció Tècnica d'ACER és: 93 800 36 65.

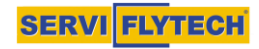